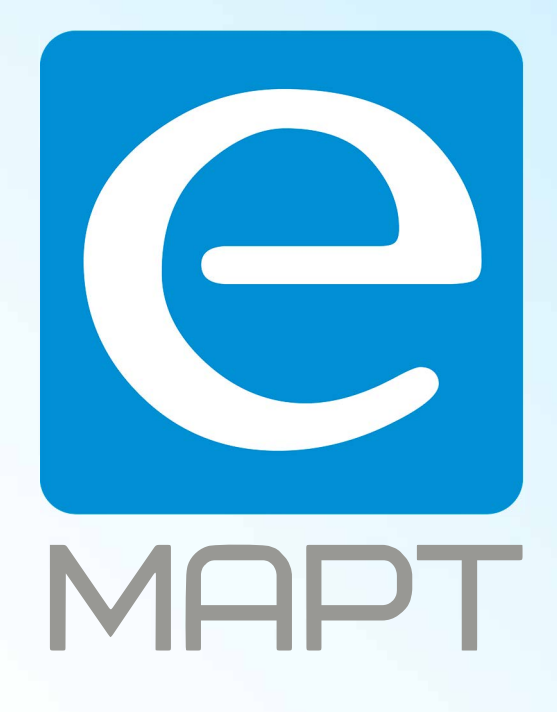

# E-MAPT ВАШ ПОСТАВЩИК SAMSUNG https://emart.su/brands/samsung/

Федеральный Санкт-петербург 8812426-99-66 Москва Краснодар

8 800 511-77-41 8 495 137-99-67 8 861 205-62-66

www.emart.su

mail@emart.su

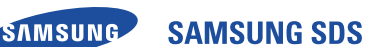

# SHP-DP609

# **User Manual**

# Samsung SDS Digital Door Lock

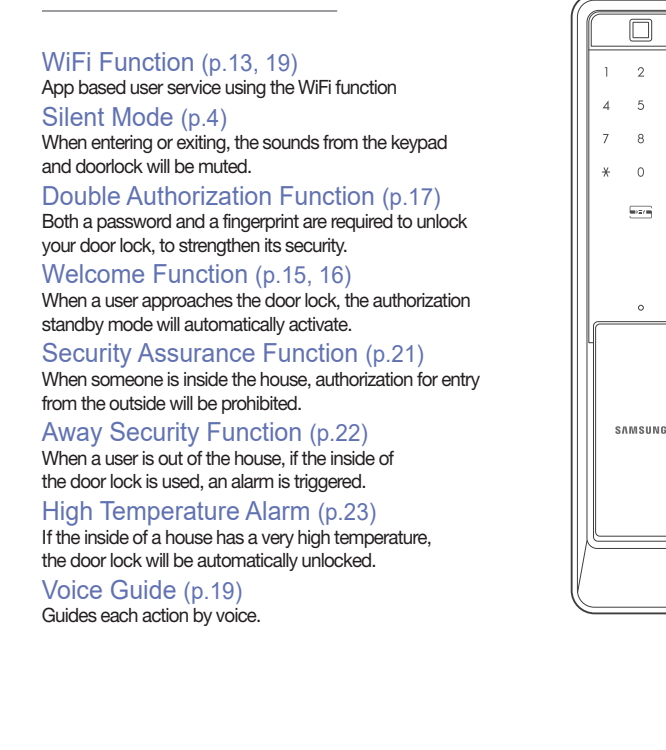

## Safety Precautions

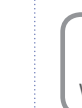

GC68-02340A ED:02

3

6

9

0

This section contains important information to ensure the user's safety and prevent potential damage to property. Please, read this section carefully and use the product accordingly. Warning

polarities (+/-) when installing the batteries.

cause the battery liquid leakage or the burst

melody is generated, use all new batteries

According to the wireless communication

environment, its battery may consume

• Interference in wireless communication

• As this radio system may have radio

provide a service for human lives.

Keep 20 cm or longer away from this

performance of this product.

product when using it.

may occur when this product is used, or

radio interference may occur from other

interference during the operation, it cannot

Too much dew condensation may affect the

Wrong direction of battery polarities may

• When the battery replacement alarm

instead of the existing batteries.

of them.

much.

devices

- The installation and repair should be done by the professional installer or service Change it regularly. • Be sure to correctly match the battery person
- Do not install the product in the place where the gap between the door and the frame is 5 mm or more. Long-term exposure to direct sunlight
- may cause a crack on its touch pad. Avoid exposure to direct sunlight.
- Do not use the excessive force or sharp objects to push the lock buttons, as this can damage the product.
- Do not operate the product with wet hands, and keep liquids such as water or drinks away from the product, or the product may malfunction or be damaged. • Do not use water, benzene or alcohol
- when cleaning the product, but use a soft dry cloth.
- Make sure that the door is completely closed when going outside.
- Make sure that no unauthorized person has the access to the password.
- \* The information of this user manual is subject to change without any notices to improve the performance of this product.
- ※ Customer's improper installation may result in a additional service costs. We highly recommend professional installation.

# **Product Components**

The product components may vary depending on the installation environment.

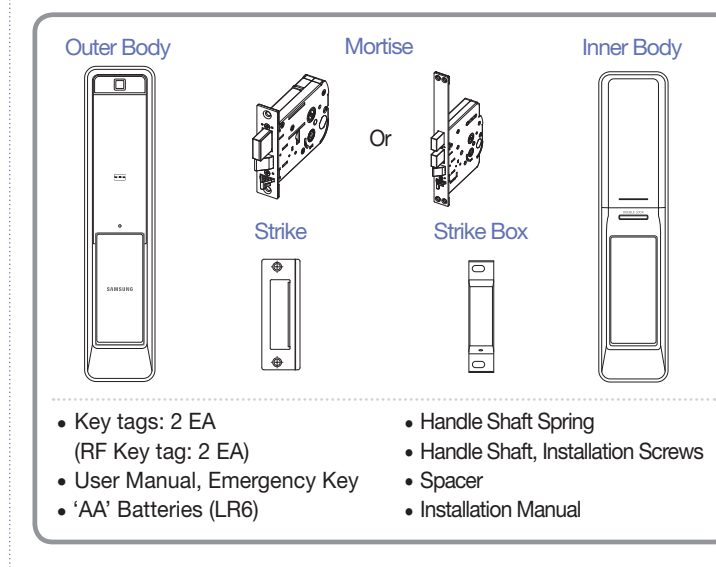

# **Outer Body Parts**

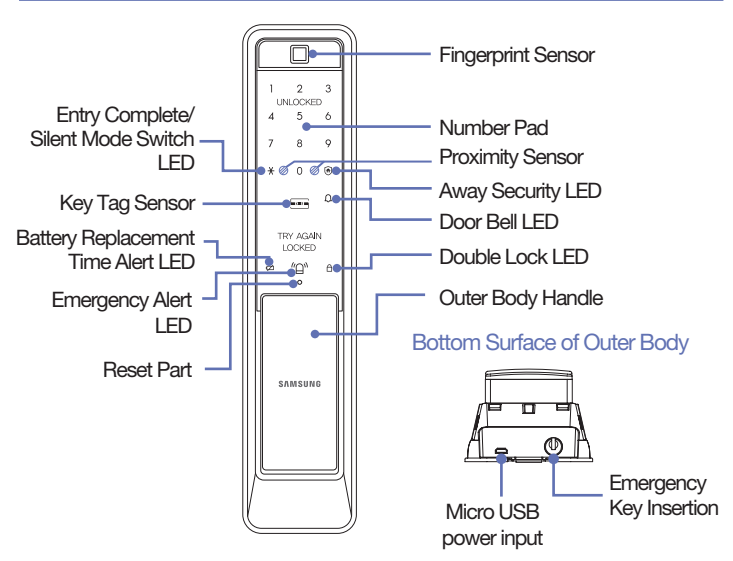

# **Inner Body Parts**

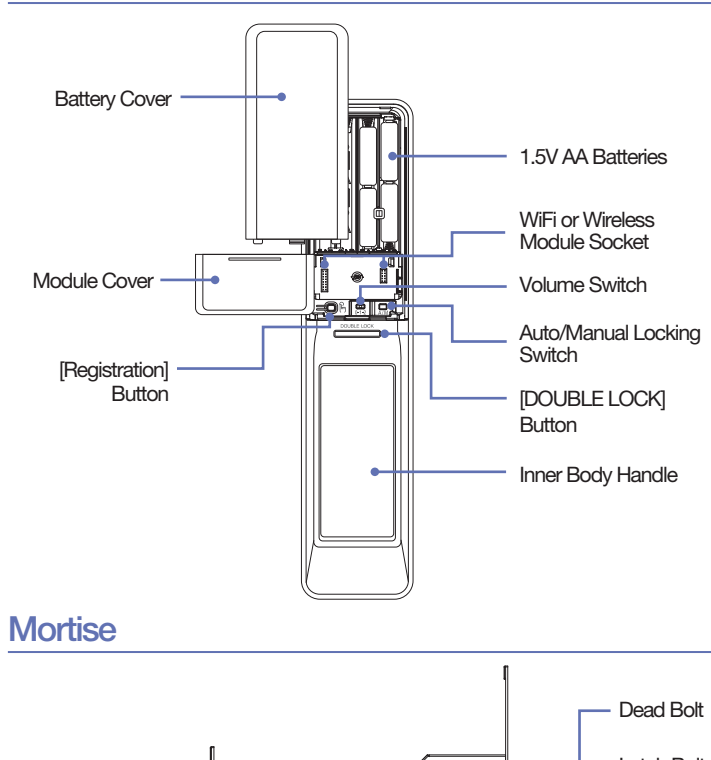

smarthome.samsungsds.com

# Opening the Door from Outside (Master/User Password)

When purchased, the product is set to Multi-leveled Security Code Entry Mode initially. Please, refer to 'Multi-leveled Security Code Entry Mode setting' for Common Mode setting.

Silent Mode

Before entering the master/user password, press the [\*] button and enter the master/ user password, then both the sound of the key entering and the door opening will be muted. It is a useful function if you do not want to disturb neighbors when you go in and out at night

### 1. Multi-leveled Security Code Entry Mode

Accessing the door lock or touching the number pad (in the Welcome Function mode) will light up the number pad.

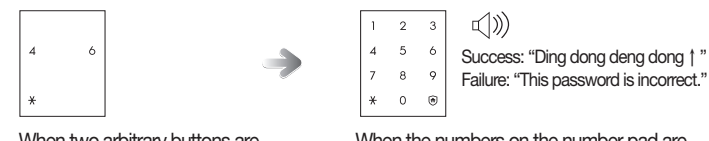

When two arbitrary buttons are lighted, press the buttons.

When the numbers on the number pad are lighted, enter the master/user password and press the [\*] button.

## 2. Common Mode

Accessing the door lock or touching the number pad (in the Welcome Function mode) will light up the number pad.

| 1       2       3       Image: Constraint of the second second |
|----------------------------------------------------------------------------------------------------|
|----------------------------------------------------------------------------------------------------|

- When the Welcome function is deactivated, touch the number pad to open the door. A mobile key can be used after a user subscribes to the service through WiFi. For details, refer to the App guide.
- Note Opening the door with Mobile Key is available only for NFC enabled Android terminals and NFC USIM chip users.

## Opening the Door from the Inside

Opening the Door by Pulling the Inside Handle (Pull-Push)

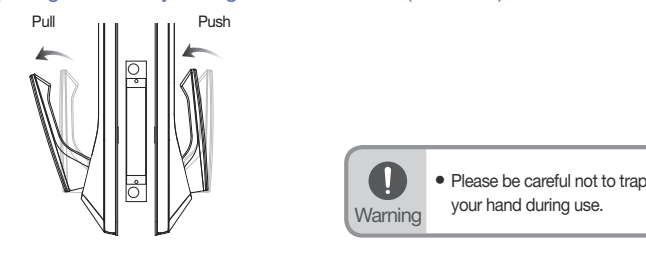

# Locking the Door from the Inside

| Automatic Locking Setting | The door is automatically locked 1 second after the door is closed. |
|---------------------------|---------------------------------------------------------------------|
| Menuel Leeking Cetting    |                                                                     |

Manual Locking Setting

# The door is locked when the DOUBLE LOCK [DOUBLE LOCK] button from the

inside is pressed.

2

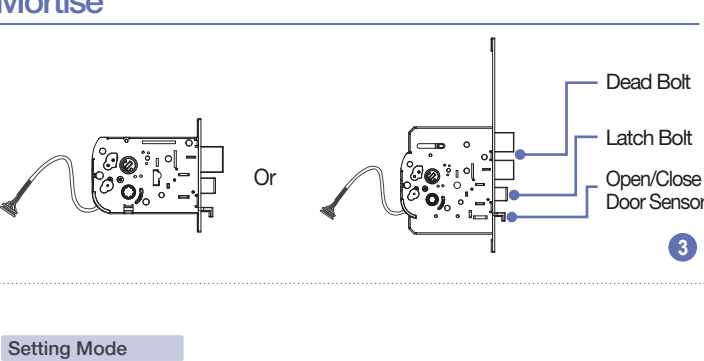

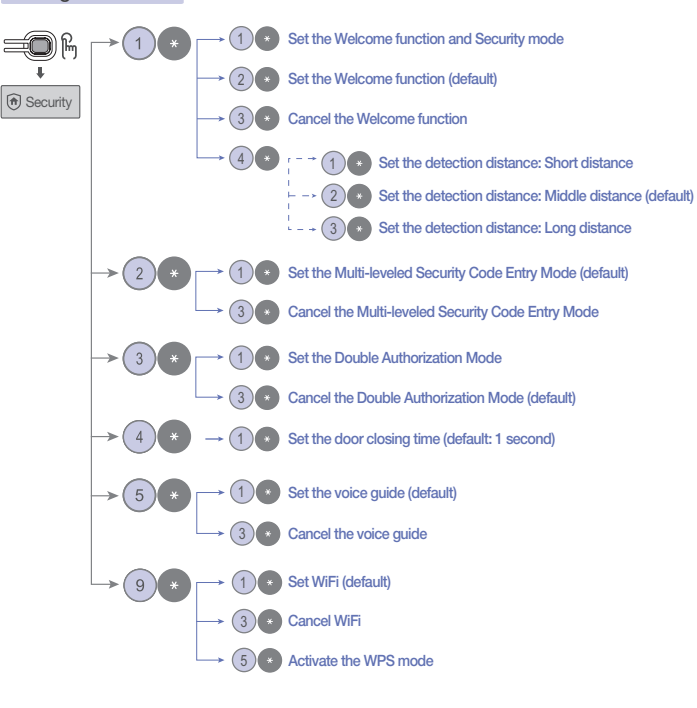

- Master/User password must be entered after the light is on. If not, touch the number pad and re-enter the password.
- **P**  If the password entry, press the [O] button and re-enter the password.
   If the password is wrong 5 times, the "You entered the wrong information five times." alarm will sound. In about 10 seconds, the "The input block mode will Note
  - be activated for three minutes." alarm will sound, and the system will shut-down for about 3 minutes. If the correct password is entered before the 3-minute entry block mode alarm is generated, the entry block mode will not be activated.

# Opening the Door from Outside (Fingerprint)

A locked door can be opened from outside by using a fingerprint. Place the registered fingerprint on the fingerprint sensor.

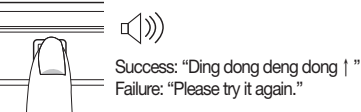

When put a fingerprint to the fingerprint sensor, the door will be opened after 1 second.

# Opening the Door from Outside (Key tag, Mobile key)

A locked door can be opened from outside by using a key tag or mobile key. Place the registered key tag or mobile key on the key tag sensor.

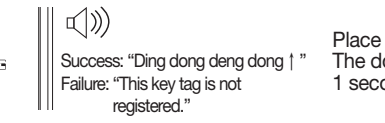

Place the key tag or mobile key. The door will be opened after 1 second.

4

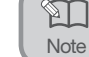

• If you want to check the door status in the house, shortly touch the Double Lock button. If the door is locked, the red LED blinks. If not, the green LED blinks.

# Menu

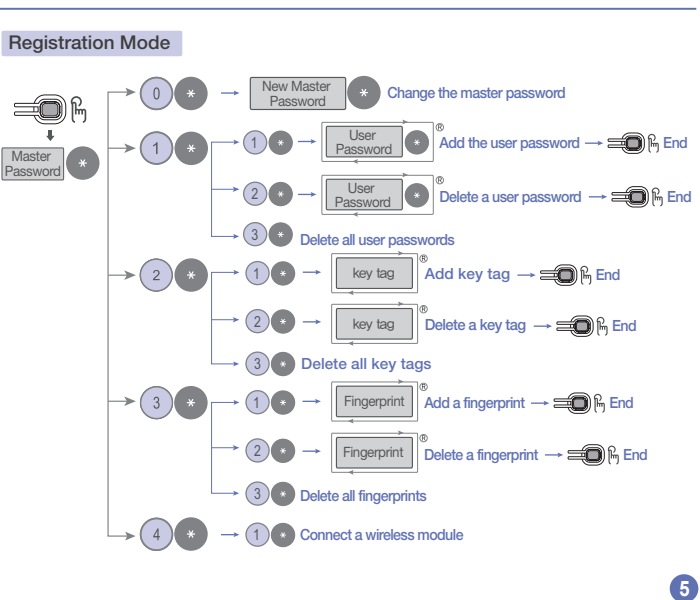

### Initialization Mode

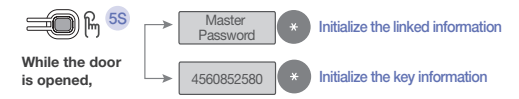

### WiFi Registration Mode

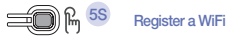

While the door is closed,

### Number pad Guide

The number pad of the door lock shows diverse settings.

Successful Failed registration registration and and setting (X) setting (0)

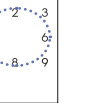

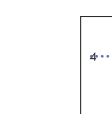

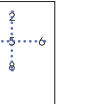

Additional

registration

(+)

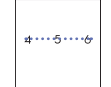

Individual

deletion

(-)

3

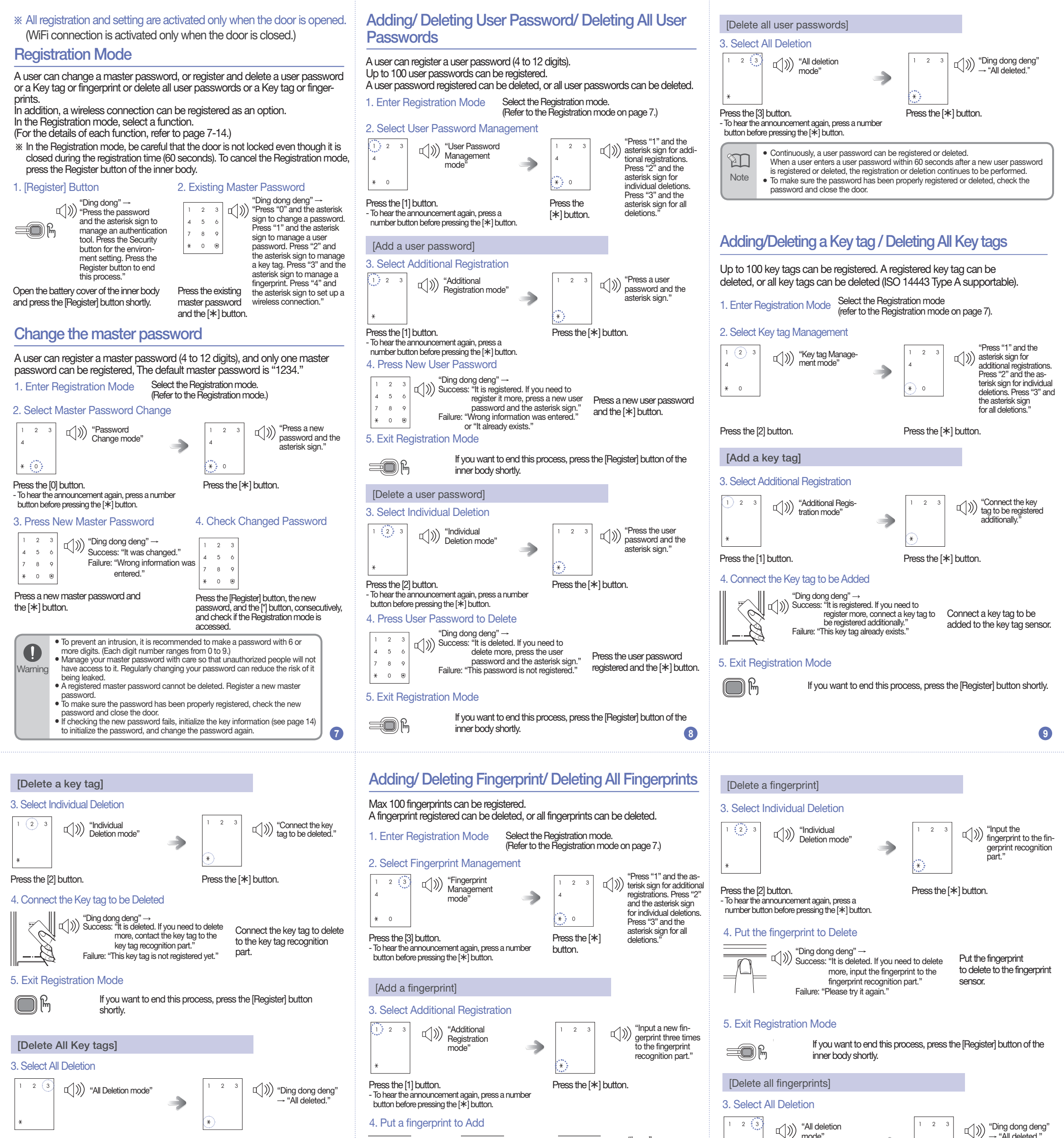

### Press the [3] button.

<u>ال</u>

### Press the [\*] button.

A key tag can be registered or deleted continuously.

- When a user connects a key tag within 60 seconds after a new key tag has been registered or deleted, registration or deletion can continue. • To make sure the password has been properly registered or deleted, check the
- Note password and close the door.

O

Only the key tags provided by Samsung SDS can be used.
Samsung SDS will not be responsible for any problems occurring from the use of authentication methods, other than the key tags it has provided. Warning

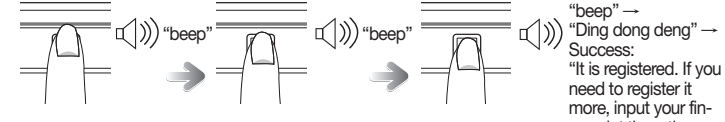

Put a fingerprint to add to the fingerprint sensor. (In registering your fingerprint, change its position gradually until it is recognized)

When "beep" sound is generated and the recognition count is displayed on the number pad, remove the finger from the sensor and contact it again. (Total three times)

### 5. Exit Registration Mode

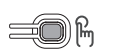

10

If you want to end this process, press the [Register] button of the inner body shortly.

- In registering your fingerprint, it is recommended to register your thumb or index <u>ک</u> finger
- If the quality of the fingerprint image is bad, fingerprint registration may be refused. Note

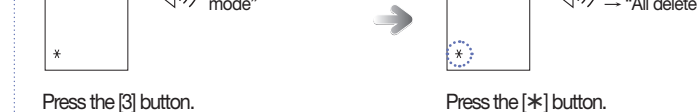

Press the [3] button. - To hear the announcement again, press a number button before pressing the [\*] button.

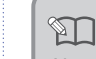

aerprint three times

to the fingerprint recognition part." Failure: "Please try it again."

1

 Continuously, a fingerprint can be registered or deleted. When a user contacts a fingerprint within 60 seconds after a new fingerprint is registered or deleted, the registration or deletion continues to be performed.

Note • To make sure the password has been properly registered or deleted, check the password and close the door.

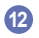

# Managing Wireless Module (OPTION)

You can purchase a Wi-Fi or wireless module sold by Samsung and mount it into the Wi-Fi or wireless module socket.

However, even though you purchase a proper Samsung Wi-Fi or wireless module, it may not be used in a model that does not support the module. Thus, please, contact the store before purchasing a Wi-Fi or wireless module to inquire the module type of your model.

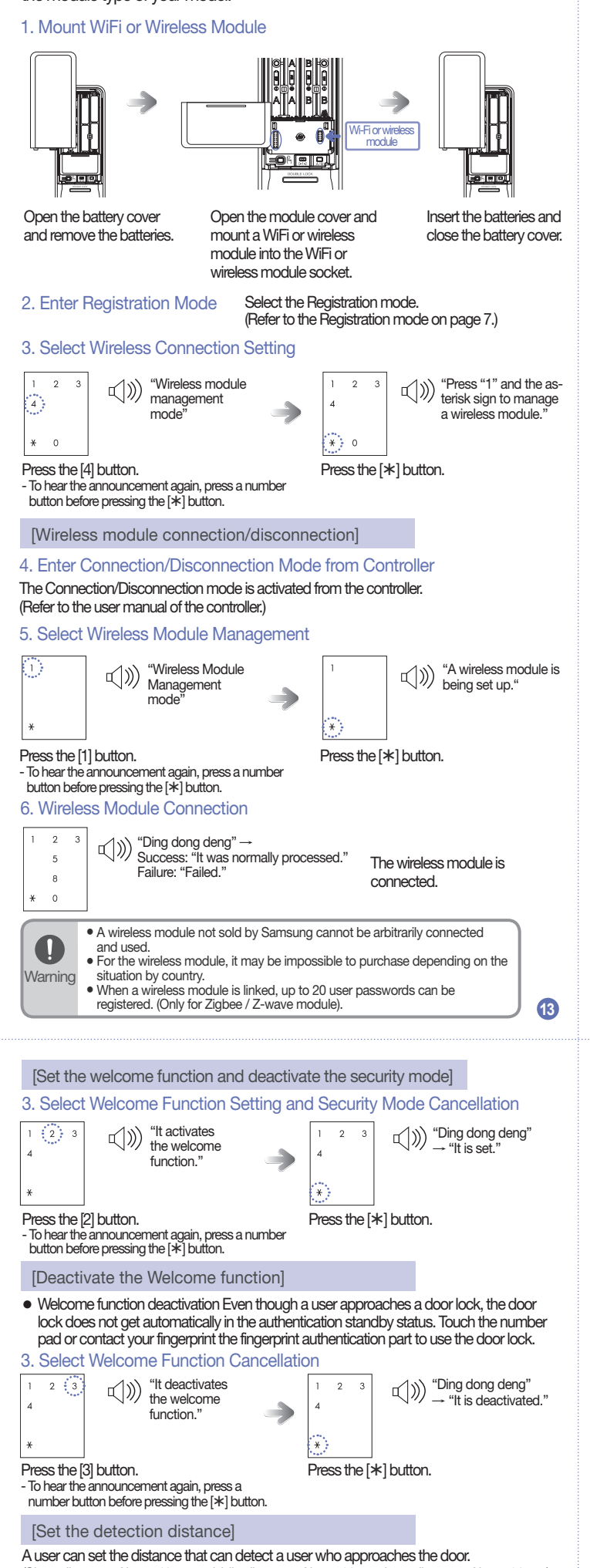

### (Short distance: About 40 cm, middle distance: About 60 cm, long distance: About 80 cm) 3. Select Detection Distance Setting

| . 001001 |                                               | oung |        |   |   |      | "Press "1" and the                                                           |
|----------|-----------------------------------------------|------|--------|---|---|------|------------------------------------------------------------------------------|
| 2 3      | 们》》 "Identification<br>range setting<br>mode" | ⇒    | 1<br>4 | 2 | 3 | ¶(%) | asterisk sign for a close<br>range. Press "2" and<br>the asterisk sign for a |
|          |                                               |      |        |   |   |      |                                                                              |

# **Register a WiFi (OPTION)**

When connecting a WiFi, a user can use App based various user services through WiFi.

WiFi connection is activated only when the door is closed. (WiFi band: 2.4 GHz)

### App Installation and Use

GC68-02340A ED:02

Install the 'Samsung Smart Doorlock' app from Google Play/App Store. (Chinese users can install the Android app from Baidu, Tencent, or Qihoo360.) After becoming a member, a WiFi can be connected.

- For the information on the registration and the use method, refer to the guide provided from the app

• If you separately purchase a Samsung Wi-Fi module, see page 13 to mount it into the door lock. Note

### Initialization

### All registered data are deleted.

### 1. Press and Hold [Register] Button

"Ding dong" → "Ding ding" → 心》 "Press the password and the asterisk sign for interworking initialization. Press "4560852580" and the asterisk sign for the ₩)F initialization of the key information.

### [Initialize the linked information]

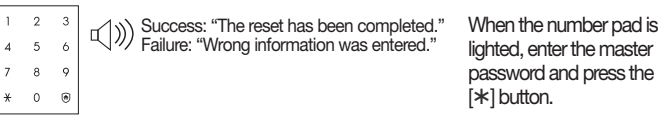

The master/user passwords key tags, and fingerprint information can be initialized. • WiFi linkage: The mobile key is initialized and the WiFi registration information is

maintained.

Link of a wireless module: The linked information is maintained.

### 2. Enter Initialization Number of Key Information.

2 4 5 7 8 \* 0 @ When the number pad is lighted, enter "4560852580"

 The detection distance may change if the door lock is directly exposed to the sunlight or lighting. It is recommended to limitedly use the security mode setting because an alarm

Press the [\*] button.

Note sound may be triggered in the case of row houses (or apartments) where lighting is always turned on or apartment houses of corridor access directly exposed to the sunlight

### Multi-Leveled Security Code Entry Mode

By pressing a password in order after two arbitrary numbers are inputted, a user can prevent password leak. B

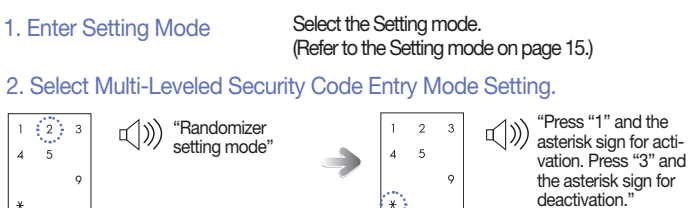

## Press the [2] button. - To hear the announcement again, press a number

button before pressing the [\*] button. 3. Select Activation/Deactivation

| Select th | e setting          |          |   |   |                                      |
|-----------|--------------------|----------|---|---|--------------------------------------|
| 1 3       | い)) "Setting mode" | <b>→</b> | 1 | 3 | ı (Ding dong deng'<br>→ "It is set." |
| ×         |                    |          | * |   |                                      |

# Setting Mode

You can set various functions of the door lock.

In the Setting mode, select a function. (For the details of each function, refer to page 15-20.)

- \* In the Setting mode, be careful that the door is not locked even though it is closed during the setting time (60 seconds). To cancel the Setting mode, press the Register button section of the inner body.

### 1. [Register] Button

| II                  |   |   | _⊂()))<br>ҧ | "Ding dong" →<br>"Press the password and the asterisk sign<br>to manage an authentication tool.<br>Press the Security button for the environ-<br>ment setting. Press the Register button to<br>end this process." |  |
|---------------------|---|---|-------------|----------------------------------------------------------------------------------------------------|--|
| . [Security] Button |   |   |             |                                                                                                    |  |
| 1                   | 2 | 3 | -/w)        | "Setting mode.                                                                                                    |  |
|                     | 6 | 4 | ヘル          | Press 1 and the asterisk sign for the Welcol                                                                                                    |  |

Open the battery cover of the inner body, and press the [Register] button shortly.

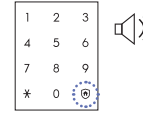

Press the [ 🕣 ] button.

When a user approaches a door lock, the door lock gets automatically in the authentication standby status even though the user does not touch the number pad or the fingerprint authentication part.

By default, the Welcome function is set, and the Security mode is deactivated. In addition, the detection distance is set to Middle distance.

### 1. Enter Setting Mode

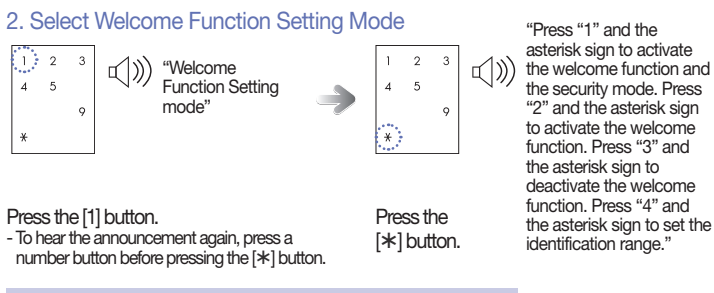

- [Set the welcome function and the security mode] • Welcome function setting: When a user approaches to the door lock, the authorization
- standby mode will automatically activate. • Security mode setting: When someone is in front of the door lock for a minute or longer, an alarm sound is generated.

### 3. Set the welcome function and the security mode

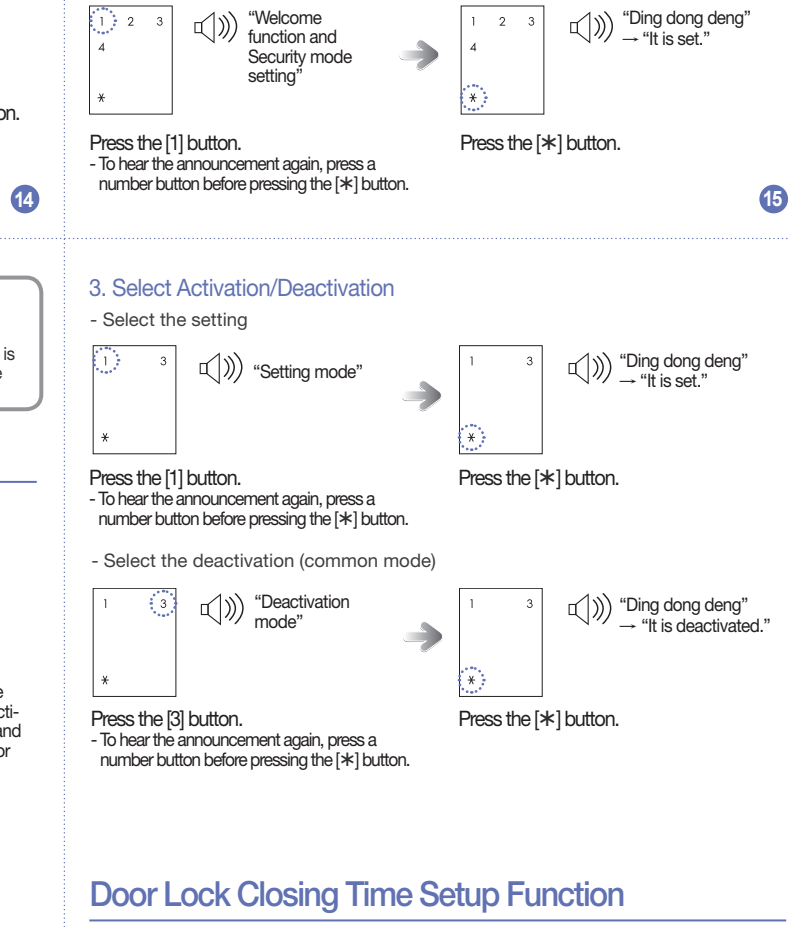

This function sets the delay time of the door lock locking after open/close door sensor detects the door.

In an environment that the door closes slowly and the deadbolt jams before the door is fully closed, the situation can be fixed by adjusting the door lock closing

While the door is opened. Open the battery cover of the inner body and press

• WiFi linkage: Initialize the mobile key and WiFi registration information.

- The master/user passwords and the fingerprint information are maintained.

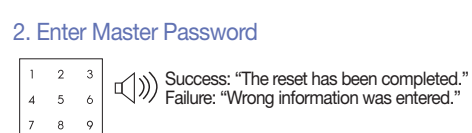

[Initialize the key information]

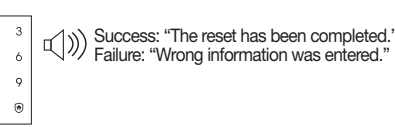

and press the [\*] button.

the [Register] button for

5 seconds.

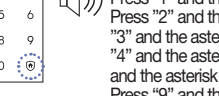

risk sign for the Welcome function. Press "2" and the asterisk sign for the Randomizer. Press "3" and the asterisk sign for the Dual authentication. Press "4" and the asterisk sign for the Door close time. Press "5"

and the asterisk sign for the Voice guidance. Press "9" and the asterisk sign for Wi-Fi."

# Welcome Function

Select the Setting mode. (Refer to the Setting mode.) asterisk sign to activate

middle range. Press "3" and the asterisk sign \* for a long range. Press the [4] button. Press the [\*] - To hear the announcement again, press a button. number button before pressing the [\*] button. 4. Set Detection Distance Select the short distance setting  $\texttt{I} \qquad \texttt{``Ding dong deng"} \\ \rightarrow \texttt{``It is set."}$ 1 2 2 € × Press the [1] button. Press the [\*] button. To hear the announcement again, press a number button before pressing the [\*] button. - Select the middle distance setting ♥)) "Ding dong deng"
♥) "It is set " 们》) "It is set to a middle range. 1 2 3 2 → "It is set. \* Press the [2] button. Press the [\*] button. - To hear the announcement again, press a number button before pressing the [\*] button. - Select the long distance setting I = I =1 2 3 2  $\texttt{I} ) )) \stackrel{\text{``Ding dong deng''}}{\to \text{``It is set.''}}$ \* Press the [3] button. - To hear the announcement again, press a number button before pressing the [\*] button. Press the [\*] button.

Press the [1] button. Press the [\*] button. - To hear the announcement again, press a number button before pressing the [\*] button. - Select the deactivation (common mode) い)) "Deactivation mode" ())) "Ding dong deng" "It is deactivated." Press the [\*] button. Press the [3] button. - To hear the announcement again, press a number button before pressing the [\*] button. Double Authorization Mode Double authorization mode requires both password and fingerprint to open the door. enhancing more security. To set the double authorization mode, one or more fingerprints need to be registered. When purchased, the door lock is not set to double authorization mode initially. Select the Setting mode. 1. Enter Setting Mode (Refer to the Setting mode on page 15.) 2. Select Double Authorization Mode. い)) "Press "1" and the asterisk sign for acti-2 2 (I))) "Dual authentication setting mode" 4 vation. Press "3" and the asterisk sign for \* deactivation. Press the [3] button. Press the [\*] button. - To hear the announcement again, press a number button before pressing the [\*] button. 17 16

By default, the door lock closing time is set to 1 second. 1. Enter Setting Mode Select the Setting mode. (Refer to the Setting mode on page 15.) 2. Select Door Lock Time Setting Mode "Press "1" for one (1) "Door closing time-setting mode " 2 2 Second and "2" for two seconds. Press a 4 5 4 5 number from one to nine and the asterisk ¥ sign.' Press the [4] button. Press the [\*] button. - To hear the announcement again, press a number button before pressing the [\*] button. 3. Set Time 1 2  $\texttt{I} ) )) \stackrel{\text{``Ding dong deng''}}{\to \text{``It is set.''}}$ 4 5 6 9 second." 7 8 9 \* Press [1] ~ [9] button. - To hear the announcement again, press a number button before pressing the [\*] button. Press the [\*] button. 18

## Voice Guide Setting

## Door lock functions are guided by voice. By default, the voice guide is set.

1. Enter Setting Mode Select the Setting mode. (Refer to the Setting mode on page 15.)

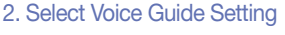

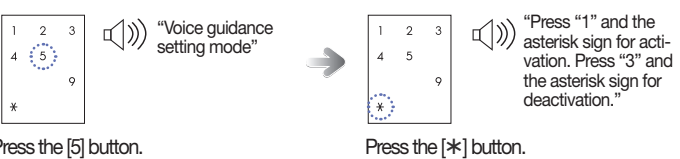

Press the [5] button. - To hear the announcement again, press a number button before pressing the [\*] button.

### 3. Select Activation/Deactivation

- Select the setting

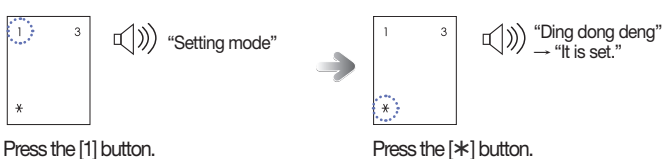

Press the [1] button. - To hear the announcement again, press a number button before pressing the [\*] button.

 Select the deactivation Even though this voice guide is deactivated, if an abnormal/emergency situation occurs, an alarm sound is generated. The voice guide for the low voltage notification, security assurance mode, and away security mode are not deactivated

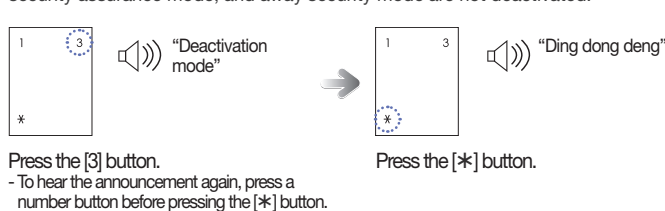

# WiFi Use

### By default, the WiFi Use is set. Select the Setting mode. 1. Enter Setting Mode (Refer to the Setting mode on page 15.) 2. Select WiFi Use Setting Mode "Press "1" and the Wi-Fi setting mode mode " asterisk sign for activation. Press "3" and 2 5 the asterisk sign for deactivation. Press "5" 9 \* and the asterisk sign for WPS mode Press the [9] button. Press the - To hear the announcement again, press a [**\***] button. number button before pressing the [\*] button. 19 Security Assurance Mode Operation

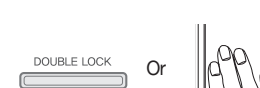

Rapid beeping

Inside: Press the [DOUBLE LOCK] button or opening the door through WiFi generates the sound for action-unavailable. Outside: Touch the [number pad], recognize the fingerprint, or touch with a key tag/ mobile key to open the door. Then, the sound for action-unavailable is generated.

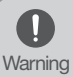

 When the security assurance function is activated, the door cannot be unlocked from the outside, so please be careful. Be especially careful not to allow children to set this mode accidently from the inside.

# Away Mode and Anti unlock Activation/Deactivation

### Away Mode

To prevent intrusion when a user goes out, this function triggers an alarm sound when someone tries to open the door from the inside. In Away mode, if someone tries to open the door from the inside, "beepbeep-" sound is triggered for 5 minutes. Anti unlock

When this function is activated, the internal handle will become tightened to prevent bypass attempts through door edge tools will be minimized.

Away Mode Activation

())) "Away mode is

Anti unlock Activation

())) DING DONG DENG

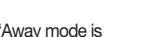

| [Activation/Deactication Wi-Fi Use]                                                                                                    |                                                                                                    |  |  |  |  |
|----------------------------------------------------------------------------------------------------|----------------------------------------------------------------------------------------------------|--|--|--|--|
| 3. Select Activation/Deactivation                                                                                                    | 3. Select Activation/Deactivation                                                                                                    |  |  |  |  |
| - Select the setting                                                                                                    |                                                                                                    |  |  |  |  |
| ( <sup>1</sup> ) <sup>3</sup> <sup>√</sup> )) "Setting mode"                                                                                                    | $\begin{array}{c} 1 & 3 \\ 1 & 1 \\ \end{array} \qquad \qquad \qquad \qquad \qquad \qquad \qquad \qquad \qquad \qquad \qquad \qquad \qquad \qquad \qquad \qquad \qquad \qquad$ |  |  |  |  |
| *                                                                                                    | ***                                                                                                    |  |  |  |  |
| Press the [1] button. Press the [*] button.<br>- To hear the announcement again, press a<br>number button before pressing the [*] button.                                                            |                                                                                                    |  |  |  |  |
| - Select the deactivation                                                                                                    |                                                                                                    |  |  |  |  |
| 1 (3) "Deactivation mode"                                                                                                    | $\begin{array}{ccc} 1 & 3 \\ & & & \\ \end{array} \end{array} ) )  \begin{array}{c} \text{"Ding dong deng"} \\ \rightarrow \text{"It is deactivated."} \end{array}$            |  |  |  |  |
| *                                                                                                    | *                                                                                                    |  |  |  |  |
| Press the [3] button. Press the [*] button.<br>- To hear the announcement again, press a<br>number button before pressing the [*] button.                                                            |                                                                                                    |  |  |  |  |
| <ul> <li>When WiFi Use is deactivated, a user cannot use various other services provided by the App.</li> <li>If you do not use the app, it is recommended to deactivate the use of WiFi.</li> </ul> |                                                                                                    |  |  |  |  |
|                                                                                                    |                                                                                                    |  |  |  |  |

### [WPS mode]

When an AP is changed while a WiFi is used after its registration, this WPS mode allows convenient setting from the connection to the security setting without complex process. This mode can be used only when an AP supporting the WPS For the information on how to use the WPS of an AP refer to the AP user manual

3. Select WPS of Changed AP Select the WPS of a changed AP.

### 4. Select WPS

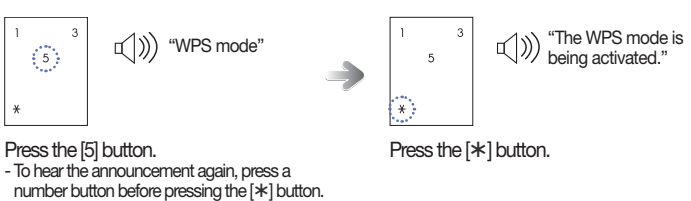

### 5. Connect to AP

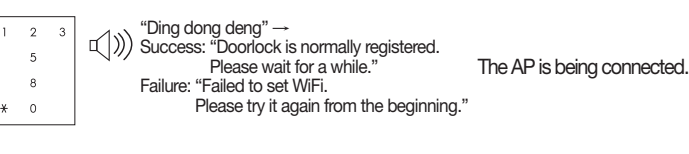

• WPS: WiFi Protected Setup <u>ا</u> • If an AP does not support the WPS, take the WiFi registration procedure again to use the changed AP. • For the information on the WiFi registration, refer to the page 14. Note

## Intrusion Detection Function

This function triggers an alarm sound when an attempt is made to forcefully open the door from the inside or the outside. (It is a basic function, and cannot be activate/deactivated by the user.) If the door is forcefully opened while locked, the open/close door sensor detects it and triggers an alarm sound for 5 minutes.

# Prank Prevention Function

This function triggers an alarm sound and deactivates lock operation when the door lock is improperly handled from the outside. If a fingerprint/key tag/mobile key that are not registered or a wrong pass-

word are used five times, an alarm sound is generated and the door lock is deactivated for 3 minutes.

## Alarm Sound Deactivation

Open the battery cover on the inner body and press the [Register] button, or open the battery cover and separate the batteries. Authenticate a registered fingerprint/key tag/mobile key or pressing the master/user password and press the [\*] button.

# **High Temperature Alarm Function**

If the room temperature abnormally increases, the temperature sensor detects it and an alarm is triggered. (It is a basic function, and cannot be activate/deactivated by the user.)

This high temperature alarm function is activated at about 70 °C±10 °C. Depending on the installation environment, the temperature may be different.

# Automatic/Manual Locking Setting

The Automatic Locking mode allows for automatic locking of the door when it is closed ΑΙΜ Open the battery cover of the inner body. Set the [Automatic/Manual Locking] toggle switch of the inner body to A/M position. Automatic The door is automatically locked 1 second after the door is closed.

If the battery low voltage voice message and an alarm sound are heard, replace the batteries. If the voltage of the door lock continues to be low, the door may not be locked. The door does not automatically lock, and the [DOUBLE LOCK] button Manual must be pressed from the inside or touch [number pad] to close the door.

凹 • Regardless of the automatic/manual locking setting, the door will automatically lock 7 seconds after the door lock is unlocked if the door is not opened. Note

# Volume Setting

The sound that is generated when the number buttons are pressed, when the door is locked, or when the locked door is unlocked, can be set according to the user's preference.

When purchased, all sounds are set to be generated initially. (1 level)

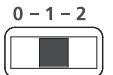

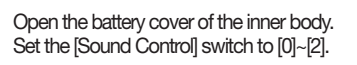

- [0]: The sounds of door opening/closing and key touching are not deactivated (except an alarm sound)

- [1]~[2]: All sounds are activated, and the sounds get bigger as the step becomes higher.

# **Door Bell Function**

Appoaching the door lock or touching the number pad (in the Welcome Function mode) when the door is closed will light up the number pad. Pressing the door bell LED in the number pad LED generates a bell sound to let a user in the house know there is a guest.

# Security Assurance Mode Activation/Deactivation

At-home security mode is to prevent opening of the door from outside while someone is inside

Security Assurance Mode Activation

20

### Security Assurance Mode Deactivation

ING DONG DENG DONG Pull the inner body handle to open the door, and it will deactivate

Press the [DOUBLE LOCK] button on the indoor side for 3 seconds to prevent the door from opening with the smart detection while the door is locked.

(小))) "Anti-picking mode is

activated.

21

# **Emergency Power Use**

If batteries are not replaced on time, they will be completely discharged and the lock will not operate.

### How to open the door Using Emergency Power

By connecting the Micro USB 5-pin cable of a smartphone portable charger, an extra power can be used for the door lock.

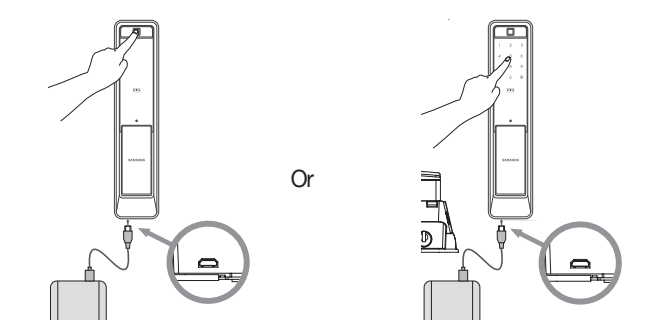

To open the door, connect a Micro USB 5-Pin cable from a smartphone portable charger to the Micro USB power input on the bottom of the outer body, and then authenticate the fingerprint or enter the password.

# **Emergency Key Use**

An emergency key is used when the door lock does not work because the

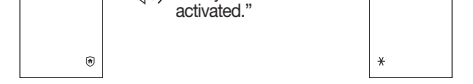

Once the door is locked, the [ 🕥 ] button of the number pad is lighted. Press the [ 🙃 ] button within 3 seconds to activate the Away mode.

### Away Mode Deactivation

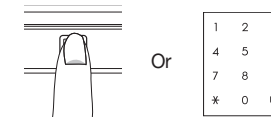

Enter the master/user password, touch a registered key tag/mobile key, recognize a fingerprint, or use WiFi, and open the door to deactivate the Away mode.

Press [\*] and hold. After 3 seconds, the alarm will be come active.

Anti unlock Deactivation

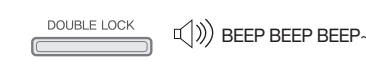

Press the [DOUBLE LOCK] button to release the internal handle from Anti-Bypass function

When this function is active, it may be harder to pull the internal handle for elderly or children to open the door from inside.

 $(\mathbf{J})$ Warning

• Anti unlock function should only be set up when there is no one inside.

When a high temperature occurs, the temperature sensor detects it. The LED of the [DOUBLE LOCK] button on the inner body flashes while an alarm sound is generated for 15 seconds. After the alarm sound stops, the door is automatically opened. (If the room temperature decreases to below a certain temperature,

the door lock is normally operated.)

# **Battery Replacement**

### Melody for low battery notification is triggered

When the door is opened by pressing a master/user password, recognizing a fingerprint or touching with key tag/mobile key, if the voice message, "Replace the batteries." is heard, the batteries should be replaced. (If the battery replacement alarm melody sounds, the battery replacement [ LED is lighted on the number pad.)

### **Battery Replacement**

When the battery replacement alarm voice is heard, immediately replace all batteries with new ones

- The unit will stop operating suddenly if the batteries are not replaced.

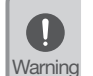

 Depending on battery manufacturer, date of manufacture, and the user environment, the duration of use may vary. (In the case of average use, given as 10 times a day, 8 AA alkaline 1.5V batteries can last for 10 months).

- · Liquid leaks from batteries can damage the product. Check the batteries regularly (about every 6 months).
  - Before the batteries are replaced after the battery replacement melody sounds, a menu function such as activating the registration/setting mode cannot be used.

battery replacement time comes or a circuit is wrong. There is the emergency key hole on the emergency key insertion part on

the bottom of the outer body.

Insert the emergency key and turn the key to release the lock.

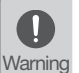

• If you lose an emergency key, it is recommended to replace the entire key cylinder (Replacing the entire key cylinder body is paid by a user.)

# **Product Specifications**

| Item                      | Specifications                                                                  |                                     |  |  |  |
|---------------------------|---------------------------------------------------------------------------------|-------------------------------------|--|--|--|
| Voltage                   | Four AA Alkaline 1.5 V batteries (LR6) (DC 6 V)                                 |                                     |  |  |  |
| Emergency<br>Power Source | Smartphone portable charger with Micro-USB 5-pin<br>connector (sold separately) |                                     |  |  |  |
| Operation<br>Method       | Authentication method<br>(password, key tag, fingerprint, NFC, WiFi)            |                                     |  |  |  |
| Weight                    | 3.430 kg (including both inner and outer bodies)                                |                                     |  |  |  |
| Product<br>Dimensions     | Outer Body                                                                      | 88mm (W) x 392.1mm (H) x 63.8mm (D) |  |  |  |
| (including the handle)    | Inner Body                                                                      | 86.2mm (W) x 391mm (H) x 68.5mm (D) |  |  |  |

22